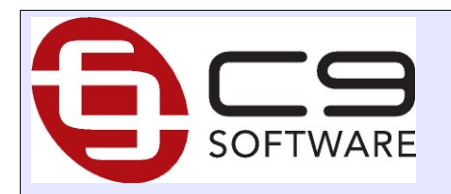

# C9 Online Card Processing Workflows and screen grabs

## Overview

1

Outline end user experience for card processing with tillpay; from point of view of dealership clients and staff at dealership.

Secure card processing is concerned with minimising chargeback risks for dealerships through better card handling hygiene. Principals

- Dealers and staff never need to know what a card number is
- Where cards are provided by customers they are validated using 3d secure or similar mechanisms

Components of this:

- Web order : customer inputs card as a once off
  - Card input on web
  - Card processing from c9 once order arrives
- Web order : customer inputs card and flags that it can be reused
  - Card input on web
  - Card processing from c9 once order arrives
- Non web order : ability to request customer to input their card no in and bill it later

#### 1.1 Version History

- v4 Jan 2025 : added initial section of fraud and chargeback risk
- v3 july 2024
  - Include some more details on how to reconcile tillpay. Targeting dealers who do not use c9 for bank rec
- v2 July 2024
  - Outline capture on website option
  - update reconciliation to describe clearing gl codes
  - outline process for handling cancelled orders
- V1 Nov 2023 : initial draft

# 2 Fraud and Charge Back risk

**Important :** payment gateways like till provide enhanced fraud protection but there remain fraud risks where chargebacks can still happen

The main mechanism for moving liability of fraud from you to the banks is called 3D secure : which is where additional verification of identity happens as part of checkout. Liability only moves it 3D secure successfully happens.

Normally when 3D secure fails the whole txn fails, but there are some narrow circumstances where 3D secure fails but the transaction happens anyway. The banks have allowed a txn that has failed security checks but you as the merchant are still at risk.

C9 will present these txns to you but you need to assess if you want to fill those transactions or not. Such a transaction will show a 3D secure result in c9 highlighted in red. If you do not know / trust the customer it is recommended you cancel the order or at a minimum contact the customer and request further proof of identity.

For example:

|                             | TillPay Payment Processing                                                       | ×          |
|-----------------------------|----------------------------------------------------------------------------------|------------|
| Order Detai                 | 2                                                                                |            |
| Txn ID:<br>Name:<br>Contact | 4c6899ca7665d0d1e16f<br>ANDRE∨/BARNHAM<br>andrew.barnham@gmail.com<br>0422206974 |            |
| Payment:                    | VISA<br>                                                                         |            |
| Issuer:                     | JPMORGAN CHASE BANK N.A. (United States)                                         |            |
| 3D Secure:                  | Visa: 3DS Error/Failure                                                          |            |
| Original Amo                | punt: 10.15                                                                      | Raw Result |

In above c9 has highlighted a 3DS failure result.

It has also highlighted the issuer. Issuers overseas will be highlighted in c9 as a possible indicator of suspicious transactions.

By default c9 websites are configured to handle 3D Secure optionally. You can request us to configure your c9 website so that only 3D secure transactions can proceed; making 3D secure mandatory. This can generate false positives although and may result in missed sales.

Note that for recurring transactions (more below), c9 will force mandatory 3D secure verification.

# **3 Basic Web order workflow**

#### 3.1 Customer initiates order

On checkout screen, credit card input looks similar to this:

| Payment by Credit Card                       |  |  |  |
|----------------------------------------------|--|--|--|
| Memorize my card details for future payments |  |  |  |
| Enter Card Details via Secure Gateway        |  |  |  |

Customer hits the checkbox to memorise the card if you wish then clicks on Enter Card details

This redirects them to tillpay where they input card details. Like so:

|                     | Payment Summary             |
|---------------------|-----------------------------|
| Order:              | Test Motorcycles #253073    |
| Total:              | 249.95 AUD                  |
|                     | Payment Details             |
| Fields n            | narked with * are mandatory |
| First Name*         | ANDREW                      |
| Last Name*          | BARNHAM                     |
| Credit Card Number* |                             |
| Expiration Date*    | 11 ~ 2023 ~                 |
| CVC/CVV*            | 100                         |
|                     | Submit                      |
|                     |                             |

Push on and close the order as normal. Note you can see that c9 is able to access some of details of the card used, but not the full card:

| Method      | Credit Card    |
|-------------|----------------|
| Гуре        | VISA           |
| Card Holder | ANDREW BARNHAM |
| Card No     | *******-1111   |
| Expiry Date | 11/2023        |

## 3.2 Weborder processing in c9

Weborder processing in c9 looks very similar to paypal. Instead of paypal order platform shows as tillpay

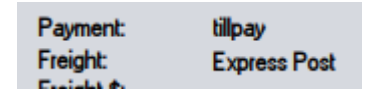

As you process payment it works like paypal, it wants all money upfront to secure the preauthorisation:

| Specify Payment Method for \$89.95 |
|------------------------------------|
| POS Sale                           |
| <u>C</u> ash                       |
| EFT / Card                         |
| Che <u>q</u> ue                    |
| <u>D</u> irect Deposit             |
| Credit Card                        |
| Capped Price Service               |
| DOT Service Fee                    |
| Till Payments                      |

Payment method locks to tillpay:

As you press on you will see a screen very similar to paypal. Click on ok to apply captures and secure money then press on as usual.

Initial:

|                             |                                                    | Ti                                         | llPay Pay        | ment Proces | sing            |                                |
|-----------------------------|----------------------------------------------------|--------------------------------------------|------------------|-------------|-----------------|--------------------------------|
| Order Detail                | s                                                  |                                            |                  |             |                 |                                |
| Txn ID:<br>Name:<br>Contact | 450352420<br>***ANDRE\<br>andrew.bar<br>0422 206 9 | fbc0e08399<br>√ BARNHAI<br>nham@gmai<br>74 | b<br>M<br>il.com |             |                 |                                |
| Payment:                    | VISA<br>0109                                       |                                            |                  |             |                 |                                |
| 3D Secure:                  | Visa: 3DS S                                        | Secured OK                                 |                  |             |                 |                                |
| Original Amo                | ount:                                              | 176.50                                     |                  |             |                 |                                |
|                             |                                                    |                                            |                  |             |                 | Raw Result                     |
| TXN ID                      |                                                    | Date                                       | Time             | Туре        | Status          | Amount                         |
|                             |                                                    |                                            |                  |             | ,               |                                |
| Raw Cub                     | hun Desult                                         | )                                          |                  | тоты        | Carbond Ca Far  | 0.00                           |
|                             |                                                    | )                                          |                  | TUTAL       | Required Amount | 89.95                          |
|                             |                                                    |                                            |                  | -           |                 | 00.05                          |
|                             |                                                    |                                            |                  |             | Final Operat    | ເວັ້ອງ.ອອ<br>ion (close order) |
| Manual P                    | Refresh                                            |                                            |                  |             | Apply           | Cancel                         |

Apply to capture:

| TillPay Payment Processing 🛛 🛛                                                                                                    |              |            |           |         |        |            |
|----------------------------------------------------------------------------------------------------|--------------|------------|-----------|---------|--------|------------|
| Order Detail                                                                                                    | s            |            |           |         |        |            |
| Txn ID:         450352420fbc0e08399b           Name:         ***ANDREW BARNHAM           Contact         andrew.barnham@gmail.com           0422 206 974         974 |              |            |           |         |        |            |
| Payment:                                                                                                    | VISA<br>0109 |            |           |         |        |            |
| 3D Secure:                                                                                                    | Visa: 3DS 9  | Secured OK |           |         |        |            |
| Original Amo                                                                                                    | ount:        | 176.50     |           |         |        | Raw Result |
| TXN ID                                                                                                    |              | Date       | Time      | Туре    | Status | Amount     |
| 2371234549                                                                                                    | fb05af6fd0   | 6.11.23    | 4:01:45PM | CAPTURE | ОК     | \$89.95    |

Apply again to press on.

# 4 Recurring payment processing

### 4.1 Recurring payments Setup during checkout

When operator selects recurring payment. Then we see this on initial sync screen:

| Secure Token: {"uuid":"ff07b14a4945fd51b049", ? | >   | Secure Token: {"uuid": "64ea074dfb9574cb932f ? |
|-------------------------------------------------|-----|------------------------------------------------|
| Copy All Details Reset Customer Detail Chang    | ges | F10 = Save & Continue Cancel/Close             |

A secure token is a way we track cards without tracking card details for future txns.

Normal card processing there isn't a token, but when user selects recurring then one will be created.

The token on the left is new token coming in, the one on the right happens to be one on file already. For first token, there will be no token on right.

When you merge the token on order will be default update token on file, removing past token if any.

Press the ? Button to see raw details about the token. Generally don't need to do this and information isn't designed to be easily read but it is there if needed.

| Key Value                                                                                                    |  |
|----------------------------------------------------------------------------------------------------|--|
| - transactionStatus SUCCESS                                                                                                    |  |
| - success true                                                                                                    |  |
| – uuid ff07b14a4945fd51b049                                                                                                    |  |
| <ul> <li>merchantTransactionId</li> <li>c9_251835_653b0fa9ab206</li> </ul>                                                                                                    |  |
| <ul> <li>purchaseld</li> <li>20231027-ff07b14a4945fd51b049</li> </ul>                                                                                                    |  |
| <ul> <li>transactionType</li> <li>PREAUTHORIZE</li> </ul>                                                                                                    |  |
| <ul> <li>paymentMethod</li> <li>Creditcard</li> </ul>                                                                                                    |  |
| – amount 12.75                                                                                                    |  |
| – currency AUD                                                                                                    |  |
| +== customer                                                                                                    |  |
| – firstName <sup>™</sup> ANDRE₩                                                                                                    |  |
| I astName BARNHAM                                                                                                    |  |
| – billingAddress1 206 gladstone st                                                                                                    |  |
| – billingAddress2                                                                                                    |  |
| <ul> <li>billingCity</li> <li>mt pleasant</li> </ul>                                                                                                    |  |
| - billingPostcode 3350                                                                                                    |  |
| – billingState Vic                                                                                                    |  |
| - billingPhone 0422 206 974                                                                                                    |  |
| email andrew.barnham@gmail.com                                                                                                    |  |
| emailVerified true                                                                                                    |  |
| L ipAddress 14.201.93.38                                                                                                    |  |
| L⊟ returnData                                                                                                    |  |
| – _TYPE cardData                                                                                                    |  |
| – type visa                                                                                                    |  |
| <ul> <li>cardHolder</li> <li>CardHolder</li> <li>CardHolder</li></ul> |  |
| – expiryMonth 10                                                                                                    |  |
| – expiryYear 2023                                                                                                    |  |
| – binDigits 41111111                                                                                                    |  |
| – firstSixDigits 411111                                                                                                    |  |
| – lastFourDigits 1111                                                                                                    |  |

## 4.2 Using a token

You can use a token in spares point of sale like so.

When you pick a customer with a token c9 will offer an option on payment methods to use it. Like so:

| Specify Payment Method for \$5.00 |
|-----------------------------------|
| POS Sale                          |
| <u>C</u> ash                      |
| EFT / Card                        |
| Cheque                            |
| <u>D</u> irect Deposit            |
| Credit Card                       |
| Capped Price Service              |
| DOT Service Fee                   |
| Tillpay - MOTO                    |
| Bank                              |

This only appears in point of sale when you select a customer, as a receipt sale, and that customer has a valid secure token.

Press on and you'll see some screens telling you what is going on.

| TillPay Txn 🛛                                               |
|-------------------------------------------------------------|
| Tillpay Card Not Present Txn                                |
| Holder ANDREW BARNHAM<br>Brand MASTERCARD<br>Card ****-4444 |
| Expiry 11/2023<br>New Amount to Debit: 5.00                 |
| Continue Cancel                                             |

|        | TillPay Screen Receipt    | ×  |
|--------|---------------------------|----|
|        | Tillpay Receipt - Success |    |
| Ref:   | 3b072122b86130b7f7a5      |    |
| Status | SUCCESS                   |    |
| Type:  | DEBIT                     |    |
| Method | l:Creditcard              |    |
| Holder | ANDREW BARNHAM            |    |
| Brand  | MASTERCARD                |    |
| Card   | ****-4444                 |    |
| Expiry | 11/2023                   |    |
|        |                           | ок |

### 4.3 **Requesting a Customer to provide card details**

In view contact, details tab : two buttons for token.

Secure Credit Card Token

 Details
 Request Card
 {"uuid": "e23e001ff72493e58c97", "platfo

Details gets current token details

Request card generates a new token request

Request screen once you press on:

|                                                                                      | REquest Token                                                                                                    |  |  |  |  |  |
|--------------------------------------------------------------------------------------|----------------------------------------------------------------------------------------------------|--|--|--|--|--|
|                                                                                      | Securely get Credit Card from your customer                                                                                                    |  |  |  |  |  |
| Code:<br>Name:                                                                       | BARA6<br>ANDREW BARNHAM                                                                                                    |  |  |  |  |  |
| https://c8software.com.au/bikeshop/dev/tillpay/register/8207/ada4775a-5c96-4c23-bfc5 |                                                                                                    |  |  |  |  |  |
| C                                                                                    | https://c8software.com.au/bikeshop/dev/tillpay/register/8207/ada4775a-5c96-4c23-bfc5       Copy to clipboard     Send as SMS       Send as SMS     Send as Email |  |  |  |  |  |

Send them the address shown and they can input their card into your website

| Subject:                            | Credit Card Registration for Dev Motorcycles                                                          |  |  |  |  |  |
|-------------------------------------|----------------------------------------------------------------------------------------------------|--|--|--|--|--|
| Body:                               | Hi Andrew 3                                                                                           |  |  |  |  |  |
|                                     | As discussed input your card details into our secure website:                                         |  |  |  |  |  |
|                                     | https://c8software.com.au/bikeshop/dev/tillpay/register/8207/ada477<br>5a-5c96-4c23-bfc5-dd8a3b0f6eee |  |  |  |  |  |
|                                     | Thanks <u>Dev</u> Motorcycles                                                                         |  |  |  |  |  |
|                                     |                                                                                                    |  |  |  |  |  |
|                                     |                                                                                                    |  |  |  |  |  |
| Select Message Template Send Cancel |                                                                                                    |  |  |  |  |  |

Send sms/email are convenience buttons to send them an alert for address

The website the customer will goto:

| Register Your Credit Card      |                          |  |  |  |
|--------------------------------|--------------------------|--|--|--|
| Code                           | BARA6                    |  |  |  |
| Name                           | ANDREW BARNHAM           |  |  |  |
| Email                          | andrew.barnham@gmail.com |  |  |  |
| Phone                          | 0422 206 974             |  |  |  |
| Status                         | Not Yet Registered       |  |  |  |
| Goto Secure site to input card |                          |  |  |  |

They will follow the link and input card.

|                     | Card Details             |                 |  |  |  |
|---------------------|--------------------------|-----------------|--|--|--|
| Fields m            | arked with * are mandato | У               |  |  |  |
| First Name*         | ANDREW                   |                 |  |  |  |
| Last Name*          | BARNHAM                  |                 |  |  |  |
| Credit Card Number* | 4111 1111 1111 1111      | VISA MasterCard |  |  |  |
| Expiration Date*    | 11 ~ 2023 ~              |                 |  |  |  |
| CVC/CVV*            | 200                      |                 |  |  |  |

Your card will not be charged, it will however be validated before being added to our system

#### They will finally see:

| Register Your Credit Card |                          |  |  |  |  |
|---------------------------|--------------------------|--|--|--|--|
| Code                      | BARA6                    |  |  |  |  |
| Name                      | ANDREW BARNHAM           |  |  |  |  |
| Email                     | andrew.barnham@gmail.com |  |  |  |  |
| Phone                     | 0422 206 974             |  |  |  |  |
| Status                    | SUCCESS                  |  |  |  |  |
| Card                      | ****-1111                |  |  |  |  |
| Expiry                    | 11/2023                  |  |  |  |  |
|                           | •                        |  |  |  |  |

You can now use the token in c9 via tillpay – moto payment method shown above

## 4.4 Weborder recurring card

Finally, when customer logs into website and does a checkout, if they have a valid secure token on file c9 will let them use that. It functionally works same as prior existing card option : c9 doesn't capture more details. Once in c9 you use tillpay – moto to processes

| Use Existing Credit Card |                |  |  |  |  |
|--------------------------|----------------|--|--|--|--|
| Card Holder              | ANDREW BARNHAM |  |  |  |  |
| Existing Card            | ****-4444      |  |  |  |  |
| Expiry Date              | 11/2023        |  |  |  |  |
| Continue                 |                |  |  |  |  |

# 5 Configuration

#### 5.1 Capture Mode

The default mode when setting up tillpay online processing is to delay capture of funds until order is processed in c9.

There are some issues with this approach, firstly it doesn't align with typical user ecommerce experience where when buying stuff online your card is debited immediately. It also creates some issues with cards near or on their limit and you attempt to capture more than what was previously pre-authorised.

The recommendation is instead capture at website checkout as part of checkout. To configure this, Setup  $\rightarrow$  Main setup screen. Goto EFTPOS / Paypal and configure tillpay terminal config.

| <b>&gt;</b>                                                                                          | Application Setup        |                     |               |              |  |
|----------------------------------------------------------------------------------------------------|--------------------------|---------------------|---------------|--------------|--|
| Printers                                                                                             | General Spares Spares    | s 2 Workshop V      | Vorkshop 2    | Timesheet Cu |  |
| Payments                                                                                             | s Deposits EFTPOS / F    | Paypal Ordering     | Freight       | Networking   |  |
| Notificatio                                                                                          | ons 2 Daily Workshop Dai | ly Followup / Other | Email Body T  | emplates Sys |  |
| Integrated EFTPOS (this terminal only) O No Integrated EFTPOS  PC-EFTPOS  Tyro Payments  Tillpayment |                          |                     |               |              |  |
| PC EFTPOS Config Tillpayments Terminal Config                                                        |                          |                     |               |              |  |
| Card not present / websales configuration                                                            |                          |                     |               |              |  |
|                                                                                                    | Paypal Configuration     | Till Payments Ga    | ateway Config | uration      |  |

Toggle the option for pre-capture to Capture on website. Highlighted below. Make sure you click on 'ok' in main screen for this change to save:

|                                                                      | Tillpay Setup                                                |  |  |  |  |
|----------------------------------------------------------------------|--------------------------------------------------------------|--|--|--|--|
| Till Payments I                                                      | ntegration                                                   |  |  |  |  |
| Platform: (                                                          | Sandbox / Testing O Live                                     |  |  |  |  |
| Username:                                                            | C9 Software API Dev                                          |  |  |  |  |
| Password:                                                            | DWFs40ba                                                     |  |  |  |  |
| 1.51.1/                                                              |                                                              |  |  |  |  |
| APIKey                                                               | xWxEFFFp.                                                    |  |  |  |  |
| Secret:                                                              | sfs5LW7DY                                                    |  |  |  |  |
| Pre-Captur                                                           | e                                                            |  |  |  |  |
| <ul> <li>Capture funds in c9 only, once order is reviewed</li> </ul> |                                                              |  |  |  |  |
| 🔾 Cap                                                                | ture on website : WARNING CANNOT EASILY FIX INCORRECT ORDERS |  |  |  |  |

# 6 Back office – reconciliation etc

#### 6.1 General Ledger structure

C9 uses two codes to manage tillpayments processing. One is to log capture of funds via tillpay and the other is log usage of those funds to pay for txns, log deposits on orders etc.

Two codes are

1-1041-0002 : Till Payments

1-1410-0002 : Till payments clearing

When a txn for say \$100 is logged from tillpay, c9 will create the following posting:

| Code                                 | DR  | CR  |
|--------------------------------------|-----|-----|
| 1-1041-0002 : Till Payments          | 100 |     |
| 1-1410-0002 : Till payments clearing |     | 100 |

When that money is applied, e.g. to fund a sale , the clearing code is DR'd bringing clearing back to zero.

| Code                                 | DR  | CR    |
|--------------------------------------|-----|-------|
| 4 - 1100 : spares sales              |     | 90.91 |
| 2-2200 : GST Collected               |     | 9.09  |
| 1-1410-0002 : Till payments clearing | 100 |       |

### 6.2 Reconciling received funds from Tillpay

As above tillpay online txns txns , both preautorised txns and txns involving previously stored secure tokens all sync to new GL code 1-1041-0002

| s Chart of Accounts |               |      |          |          |  |          |           | X        |  |
|---------------------|---------------|------|----------|----------|--|----------|-----------|----------|--|
| Chart of Accounts   |               |      |          |          |  |          |           |          |  |
| Code                | Description   | Lock | Open Bal | DR       |  | Change   | Close Bal |          |  |
| - 1-1041-0001       | Paypal        |      | \$578.50 |          |  |          |           | \$578.50 |  |
| - 1.1041.0002       | Till Payments |      | \$431.35 | \$396.90 |  | \$396.90 |           | \$828.25 |  |

You can access bank reconciliation via business  $\rightarrow$  Cash rec

Pick Gateway Ins - ??? then pick Tillpay

#### 6.2.1 Main reconcile screen

You will be presented with a screen showing tillpay takings like so. Put in date range you are reconciling. e.g. for single day:

| Reconcile Right Up until:            | Reconcile From: |
|--------------------------------------|-----------------|
| O Right now:                         | 23.7.24         |
| Up until Specific Date/Time: 24.7.24 |                 |
|                                      |                 |

|   | Date    | Time       | RecStat | Txn Details | Line Details | In     | Out   | Adjust | Total | Co |
|---|---------|------------|---------|-------------|--------------|--------|-------|--------|-------|----|
|   |         |            |         | CLOSE       |              |        |       |        | 454.  | 44 |
| + | 31.7.24 | 9:09:02AM  |         | Synchronize |              | 167.50 |       |        | 454.  | 44 |
| + | 25.7.24 | 12:29:28PM |         | Synchronize |              | 10.15  |       |        | 286.  | 94 |
| + | 24.7.24 | 2:44:14PM  |         | Synchronize |              |        | 89.86 |        | 276.  | 79 |
| + | 24.7.24 | 12:23:44PM |         | Synchronize |              |        | 13.34 |        | 366.  | 65 |
| + | 24.7.24 | 12:23:35PM |         | Synchronize |              | 126.50 |       |        | 379.  | 99 |
|   | 24.7.24 | 12:16:57PM |         | Synchronize |              | 240.15 |       |        | 253.  | 49 |
| + | 24.7.24 | 12:01:09PM |         | Synchronize |              |        | 0.01  |        | 13.3  | 34 |
| + | 24.7.24 | 12:00:23PM |         | Synchronize |              | 13.35  |       |        | 13.3  | 35 |
|   |         |            |         | OPEN        |              |        |       |        | 0     | 00 |

It will show txns that require reconciliation since last reconcile. You cross check these txns against what tillpay report shows to make sure they align. Double clicking and / or changing dates on txns so they all align using tools in this screen

e.g.

| Date    | Time       | RecStat | Txn Details | Line Details | In     | Out   | Adjust | Total | Co    |
|---------|------------|---------|-------------|--------------|--------|-------|--------|-------|-------|
|         |            |         | CLOSE       |              |        |       |        | 22    | 27.63 |
| 31.7.24 | 9:09:02AM  |         | Synchronize |              | 167.50 |       |        | 22    | 27.63 |
| 25.7.24 | 12:29:28PM |         | Synchronize |              | 10.15  |       |        | 6     | 60.13 |
| 24.7.24 | 12:44:14PM |         | Synchronize |              |        | 89.86 |        | 4     | 49.98 |
| 24.7.24 | 12:23:44PM |         | Synchronize |              |        | 13.34 |        | 13    | 39.84 |
| 24.7.24 | 12:23:35PM |         | Synchronize |              | 126.50 |       |        | 13    | 39.84 |
| 24.7.24 | 12:16:57PM |         | Synchronize |              | 240.15 |       |        | 1     | 3.34  |
| 24.7.24 | 12:01:09PM |         | Synchronize |              |        | 0.01  |        | 1     | 3.34  |
| 24.7.24 | 12:00:23PM |         | Synchronize |              | 13.35  |       |        | 1     | 13.35 |
|         |            |         | OPEN        |              |        |       |        |       | 0.00  |

### 6.2.2 Input settlement

The total should tally to what tillpay settle to you. To record the settlement select Other misc and select transfer to bank. Key in the amount received into your bank.

| s.         | Record Transaction - Till Payments      |            |   |
|------------|-----------------------------------------|------------|---|
| Origin:    | Till Payments                           |            |   |
| GL Balance | e: \$276.79                             |            |   |
| Txn Type   | Transaction Type                        | GL Bal     |   |
|            | Transfer to Cash                        | 22,816.55  |   |
|            | Transfer to EFT / Card                  | 133.42     |   |
|            | Transfer to Cheque                      |            |   |
|            | Transfer to Direct Deposit              | -1,291.41  |   |
|            | Transfer to Credit Card                 | 18.57      |   |
|            | Transfer to Capped Price P              |            |   |
|            | Transfer to DOT Service Fee             |            |   |
|            | Transfer to CBA Main Account            | -2,364.09  |   |
|            | Transfer to EFT LINKED BANK TEST        | 39,221.05  |   |
|            | Transfer to A New Bank                  | 10 501 70  | L |
|            | Fransfer to BAS Loan                    | -10,501.70 | Ŧ |
|            | Pay other shop who used our dirtcard(s) | 30.00      | - |
| From Accou | nt: Till Payments                       |            |   |
| To Account | CBA Main Account                        |            |   |
| Tax Code:  | N/A                                     |            |   |
| Amount:    | 163.63                                  |            |   |
| ) ate:     | 24.7.24                                 |            |   |
| ime:       | 7:00:00PM                               |            |   |
| Comment    | Settlement                              |            |   |

### 6.2.3 Verify and save

With settlement logged the tillpay gl code should close at zero. Once this is confirmed press save to save the reconciliation.

| 1       |            | 1       |                |              |        |        |        |        |
|---------|------------|---------|----------------|--------------|--------|--------|--------|--------|
| Date    | Time       | RecStat | Txn Details    | Line Details | In     | Out    | Adjust | Total  |
| 31.7.24 | 9:09:02AM  |         | Synchronize    |              | 167.50 |        |        | 177.65 |
| 25.7.24 | 12:29:28PM |         | Synchronize    |              | 10.15  |        |        | 10.15  |
|         |            |         | CLOSE          |              |        |        |        | 0.00   |
| 24.7.24 | 7:00:00PM  |         | Till Operation |              |        | 163.63 |        | 0.00   |
| 24.7.24 | 12:44:14PM |         | Synchronize    |              |        | 89.86  |        | 163.63 |
| 24.7.24 | 12:23:44PM |         | Synchronize    |              |        | 13.34  |        | 253.49 |
| 24.7.24 | 12:23:35PM |         | Synchronize    |              | 126.50 |        |        | 253.49 |
| 24.7.24 | 12:16:57PM |         | Synchronize    |              | 240.15 |        |        | 253.49 |
| 24.7.24 | 12:01:09PM |         | Synchronize    |              |        | 0.01   |        | 13.34  |
| 24.7.24 | 12:00:23PM |         | Synchronize    |              | 13.35  |        |        | 13.35  |
|         |            |         | OPEN           |              |        |        |        | 0.00   |

### 6.3 **Reconciling received funds to applied txns**

The existing business  $\rightarrow$  reports  $\rightarrow$  deposits held report can be used to give you a list of all tillpay txns where funds capture and funds allocation is non zero. Use this to verify periodically captured funds are appropriately used

| Workshop Pro                             | fit Report - Grouping |
|------------------------------------------|-----------------------|
| <ul> <li>Current Deposits</li> </ul>     |                       |
| ○ Deposits as of start of:               | 1.6.2024              |
|                                          |                       |
| DepositTypes                             |                       |
| O All                                    |                       |
| <ul> <li>Customer Deposits</li> </ul>    |                       |
| <ul> <li>Giftcards / Vouchers</li> </ul> |                       |
| 🔾 Unit Deals                             |                       |
| <ul> <li>Spares</li> </ul>               |                       |
| <ul> <li>Workshop</li> </ul>             |                       |
| Weborder Funds Captu                     | Ire                   |

#### 6.4 Cancelling a received order

If you need to cancel an order in business  $\rightarrow$  website  $\rightarrow$  orders there is an additional step beyond 'cancel' that needs to be performed to signal to tillpay that the order is cancelled.

Highlight the order and click on the button manual paypal.

You need to do two things.

- 1) the total captured must equal total applied.
- 2) make sure 'Final operation' is selected.

For step 1 one above, you need to key in the applied amount less the captured amount. So if captured is 100 and applied is 25 you need to key in -75 to refund the excess captured amount.

Be very careful to input the correct amount. An error here cannot be undone.

#### 6.4.1 Example , no capture on website regime.

With a web order where there is no onsite capture, a cancelled order will typically have captured and applied both 0. So finalize amount is 0.

#### 6.4.2 Automating cancellation

In latest verrsions of c9, cancelling an order automatically pops tillpay screen ready to perform refund / void simplying above process.

| Payment:<br><b>3D Secure:</b><br>Original Amo | VISA<br>·····1111<br>Visa: 3DS S<br>ount: | ecured OK<br>12.00 |      |      |                                                                                               |                                                    |
|-----------------------------------------------|-------------------------------------------|--------------------|------|------|-----------------------------------------------------------------------------------------------|----------------------------------------------------|
|                                               |                                           |                    |      |      |                                                                                               | Raw Result                                         |
| T×N ID                                        |                                           | Date               | Time | Туре | Status                                                                                        | Amount                                             |
|                                               |                                           |                    |      |      |                                                                                               |                                                    |
| •                                             |                                           |                    |      |      |                                                                                               |                                                    |
| Raw Subt                                      | xn Result                                 | )                  |      | TOT  | FAL Captured So Far:                                                                          | 0.00                                               |
| Raw Subt                                      | xn Result                                 | )                  |      | тот  | TAL Captured So Far:<br>Total Applied So Far:                                                 | 0.00                                               |
| Raw Subt                                      | xn Result                                 | )                  |      | TOI  | TAL Captured So Far:<br>Total Applied So Far:<br>Required Amount:                             | 0.00<br>0.00<br>0.00                               |
| Raw Subt                                      | xn Result                                 | )                  |      | TOT  | TAL Captured So Far:<br>Total Applied So Far:<br>Required Amount:<br>FINALIZE:                | 0.00<br>0.00<br>0.00                               |
| Raw Subt                                      | xn Result                                 | )                  |      | TOT  | TAL Captured So Far:<br>Total Applied So Far:<br>Required Amount:<br>FINALIZE:<br>Tinal Opera | 0.00<br>0.00<br>0.00<br>0.00<br>tion (close order) |

#### 6.4.3 Example , capture on website regime.

With a web order where there is on website capture, a captured amount will generally be higher than applied amount. In this case make sure the difference is inputted as a -ve then finalise. e.g.

| Payment: VISA<br>1111<br>3D Secure: Visa: 3DS S<br>Original Amount: | Secured OK<br>18.05 |           |         |                        | Raw Result        |
|---------------------------------------------------------------------|---------------------|-----------|---------|------------------------|-------------------|
| T×N ID                                                              | Date                | Time      | Туре    | Status                 | Amount            |
| f19bdda71b51ab2cdff2                                                | 24.6.24             | 2:52:12PM | CAPTURE | OK                     | \$18.05           |
| •                                                                   |                     |           |         |                        |                   |
| Raw Subtxn Result                                                   | )                   |           |         | TOTAL Captured So Far: | 18.05             |
|                                                                     |                     |           |         | Total Applied So Far:  | 0.00              |
|                                                                     |                     |           |         | Required Amount:       | 0.00              |
|                                                                     |                     |           |         | REFUND:                | -18.05            |
| Manual Refresh                                                      |                     |           |         | 🗹 Final Operat         | ion (close order) |
| Manual Refresh - Ford                                               | e update            | )         |         | Apply                  | Cancel            |